# Configurar a inicialização a partir da SAN no modo gerenciado de interceptação

# Contents

Introduction **Prerequisites** Requirements **Componentes Utilizados** Informações de Apoio **Configurar SAN** Perfil de domínio do UCS Etapa 1. Configurar a política VSAN. Etapa 2. Configurar a política de porta. Perfil do servidor Etapa 3. Criar Server Profile. Etapa 4. Criar uma Política de Ordem de Inicialização Etapa 5. Criar a política de conectividade SAN. Etapa 6. Criar uma Diretiva de Rede Fibre Channel. Verificar Troubleshoot Informações Relacionadas

# Introduction

Este documento descreve como configurar a inicialização a partir da SAN (Storage Area Network, rede de armazenamento de dados) em servidores gerenciados pelo IMM (Intersight Managed Mode, modo gerenciado de interceptação).

# Prerequisites

## Requirements

A Cisco recomenda que você tenha conhecimento destes tópicos:

- Conhecimento básico das topologias SAN
- Noções básicas sobre os perfis de servidor UCS no modo gerenciado Intersight.

## **Componentes Utilizados**

As informações neste documento são baseadas nestas versões de software e hardware:

- UCS-FI-64108, Firmware 4.2(1I)
- UCSX-210C-M6, firmware 4.2(1I)

The information in this document was created from the devices in a specific lab environment. All of the devices used in this document started with a cleared (default) configuration. Se a rede estiver ativa, certifique-se de que você entenda o impacto potencial de qualquer comando.

# Informações de Apoio

Verifique se você tem estes requisitos antes de tentar esta configuração:

- ID da Rede de Área de Armazenamento Virtual (VSAN)
- WWPN (World Wide Port Name) de iniciadores e destinos
- ID do número da unidade lógica (LUN)

Configuração de perfis de servidor e domínio, as políticas e os pools necessários são:

- Política de VSAN
- Política da porta
- Política de Ordem de Inicialização
- Política de conectividade SAN
- Pool WWPN

# **Configurar SAN**

## Perfil de domínio do UCS

Etapa 1. Configurar a política VSAN.

- Navegue até Policies > Create Policy e selecione VSAN.
- Nomeie a política e adicione as VSANs necessárias a ela. Este exemplo usa VSAN-A 100 e VSAN-B 200 como mostrado na imagem.

| ≡          |                  |                                             |             |  |  |   |
|------------|------------------|---------------------------------------------|-------------|--|--|---|
| <u>00o</u> | ⊆ Progress       |                                             |             |  |  |   |
| Ŵ          | () Canaral       |                                             | Policy Nota |  |  |   |
|            | General          | Edit VSAN                                   |             |  |  |   |
|            | 2 Policy Details | Name *                                      |             |  |  | _ |
|            |                  | VSAN_FLA                                    |             |  |  | _ |
|            |                  |                                             |             |  |  |   |
|            |                  | Storage & Uplink      O Storage      Uplink |             |  |  |   |
| ×          |                  |                                             |             |  |  |   |
|            |                  |                                             |             |  |  |   |
|            |                  | FCoE VLAN ID *                              |             |  |  |   |
|            |                  | 100                                         | 0 0         |  |  |   |
|            |                  |                                             |             |  |  |   |
|            |                  |                                             | Paura       |  |  |   |
| Ţ          |                  | Cancer                                      | Save        |  |  |   |
|            |                  |                                             |             |  |  |   |
|            |                  |                                             |             |  |  |   |
|            |                  |                                             |             |  |  |   |

Note: A opção de armazenamento é reveladora quando a política de zona Fibre Channel

(FC) é configurada, não é obrigatória para essa configuração.

Etapa 2. Configurar a política de porta.

- Navegue até Policies > Create Policy e selecione Port.
- Insira um **Nome** e selecione o **modelo Switch** na lista. Quando isso for feito, configure as portas unificadas.
- Vá para **Funções de porta**, selecione as portas necessárias para o uplink FC e clique em **Configurar**.

| ≡           | cisco Intersight     |                    | ort > IMM-6454-FI-A | > Edit                                                    |                  |               | 🗘 🖪 334 🔺 3                                                                 | 10 🗹 📢 29          |                            |                 |  |
|-------------|----------------------|--------------------|---------------------|-----------------------------------------------------------|------------------|---------------|-----------------------------------------------------------------------------|--------------------|----------------------------|-----------------|--|
| <u>00</u> 0 | MONITOR              | Œ Progress         |                     |                                                           |                  | ~~ <b>~</b> ? | Configure port roles to define the tra<br>hrough a unified port connection. | affic type carried |                            |                 |  |
| ø           | OPERATE ^            | General            |                     |                                                           |                  |               |                                                                             |                    |                            |                 |  |
|             | Servers              | Ĭ                  |                     | Port Roles                                                | Port Channels Pi |               |                                                                             |                    |                            |                 |  |
|             | Chassis              | Unimed Port        |                     | Configure Selected Ports Port 1, Port 2   Clear Selection |                  |               |                                                                             |                    |                            |                 |  |
|             | Fabric Interconnects | 3 Breakout Options | -                   |                                                           |                  |               |                                                                             |                    |                            |                 |  |
|             | Networking           | Port Roles         | (#                  | 1472 1474                                                 |                  |               | TH HATH PATH NATH NATH (1473)                                               |                    | VIII DAVII III III III III |                 |  |
|             | HyperFlex Clusters   |                    |                     |                                                           |                  |               |                                                                             |                    |                            |                 |  |
| ×           | CONFIGURE ^          |                    |                     | CISCO UCS-IT-6454                                         |                  |               |                                                                             |                    |                            |                 |  |
|             | Orchestration        |                    |                     |                                                           |                  |               |                                                                             | • FC Uplink • Un   | onfigured • Server •       | Ethernet Uplink |  |
|             | Profiles             |                    |                     |                                                           |                  |               |                                                                             |                    |                            |                 |  |
|             | Templates            |                    |                     | Name                                                      |                  |               |                                                                             | Port Channel       | Mode                       |                 |  |
|             | Policies             |                    |                     | 🔽 port 1                                                  |                  |               | FC Uplink                                                                   |                    |                            |                 |  |
|             | Pools                |                    |                     | 🔽 port 2                                                  |                  |               | FC Uplink                                                                   |                    |                            |                 |  |
| ф           | ADMIN ^              |                    |                     | port 3                                                    |                  |               | Unconfigured                                                                |                    |                            |                 |  |
|             | Targets              |                    |                     | port 4                                                    |                  |               | Unconfigured                                                                |                    |                            |                 |  |
|             | UCS Director         |                    |                     | port 5                                                    |                  |               | Unconfigured                                                                |                    |                            |                 |  |
|             | Sortware repository  |                    |                     | port 6                                                    |                  |               | Unconfigured                                                                |                    |                            |                 |  |
|             |                      |                    |                     |                                                           |                  |               |                                                                             |                    |                            | Save            |  |
|             |                      |                    |                     |                                                           |                  |               |                                                                             |                    |                            |                 |  |

## • Selecione a função como Uplink FC, velocidade do administrador e VSAN desejada.

| =          | cisco Intersight    | CONFIGURE > Policies > Port > IMM-6454-FI-A | > Edit        |        |    |                 |               | Q 🖬 299 🔺 308 | <b>F</b> \$ 27 |  |  |
|------------|---------------------|---------------------------------------------|---------------|--------|----|-----------------|---------------|---------------|----------------|--|--|
| <u>00o</u> |                     |                                             |               |        |    | Our former Dant |               |               |                |  |  |
| Ŷ          |                     |                                             |               |        | 50 |                 |               |               |                |  |  |
|            |                     |                                             |               |        |    | 22              |               |               |                |  |  |
|            |                     |                                             |               |        |    |                 |               |               |                |  |  |
|            |                     |                                             | Configuration |        |    |                 |               |               |                |  |  |
|            | Networking          |                                             |               | Port 1 |    |                 |               |               |                |  |  |
|            | HyperFlex Clusters  |                                             | Role          |        |    |                 |               |               |                |  |  |
| ×          | CONFIGURE ^         |                                             | PC Oplink     |        |    |                 |               |               |                |  |  |
|            | Orchestration       |                                             |               |        |    |                 |               |               |                |  |  |
|            | Profiles            |                                             | 16Gbps        |        |    | 100             | U 0<br>1-4093 |               |                |  |  |
|            | Templates           |                                             |               |        |    |                 |               |               |                |  |  |
|            | Policies            |                                             |               |        |    |                 |               |               |                |  |  |
|            |                     |                                             |               |        |    |                 |               |               |                |  |  |
| ₽          | ADMIN ^             |                                             |               |        |    |                 |               |               |                |  |  |
|            | Targets             |                                             |               |        |    |                 |               |               |                |  |  |
|            |                     |                                             |               |        |    |                 |               |               |                |  |  |
|            | Software Repository |                                             |               |        |    |                 |               |               |                |  |  |
|            |                     |                                             |               |        |    |                 |               |               |                |  |  |
|            |                     |                                             |               |        |    |                 |               |               |                |  |  |

Você pode adicionar as políticas ao perfil de domínio. Vá para Perfis > Perfis de domínio UCS
 > Editar perfil de domínio (se o perfil já existir) ou perfil de domínio Criar e adicione as políticas necessárias ao seu perfil de domínio.

## Perfil do servidor

#### Etapa 3. Criar Server Profile.

- Navegue até Policies > Create UCS Server Profile.
- Insira um Nome e selecione a Plataforma de destino.

| ≡          | cisco Intersight     | CONFIGURE > Create UCS Server Profile  | 다. 🖬 335 🔺 310 🕑 📢 29 억, 😳 ⑦ Luis Unbe 요    |
|------------|----------------------|----------------------------------------|---------------------------------------------|
| <u>00o</u> | MONITOR              | ⊡ Progress                             | Step 1                                      |
| 9          | OPERATE ^            | General =                              | General                                     |
|            | Servers              |                                        | for the server profile.                     |
|            | Chassis              | 2 Server Assignment Organization *     |                                             |
|            | Fabric Interconnects | 3 Compute Configuration default        |                                             |
|            | Networking           | 4 Management Configuration Name *      |                                             |
|            | HyperFlex Clusters   | Storage Configuration SAN-Boot-1       | -10                                         |
| ×          | CONFIGURE ^          | 6 Network Configuration Tarnet Platfor | m 0                                         |
|            | Orchestration        | 7 Summary O UCS Serv                   | ver (Standalone) 🜔 UCS Server (FI-Attached) |
|            | Profiles             |                                        |                                             |
|            | Templates            | <u>Set rags</u>                        |                                             |
|            | Policies             |                                        |                                             |
|            | Pools                | Description                            |                                             |
| Ō          | ADMIN ^              |                                        | <= 1024                                     |
|            | Targets              |                                        |                                             |
|            | UCS Director         |                                        |                                             |
|            | Software Repository  |                                        | Next >                                      |

 On Compute Configuration adicione a política Boot Order onde as opções de Boot SAN estão configuradas.

#### Etapa 4. Criar uma Política de Ordem de Inicialização

 Nomeie a política de inicialização e adicione opções de inicialização de SAN na lista suspensa.

| ≡   | cisco Intersight     | CONFIGURE > Policies > Boot Order | Create Q                                        | 🛚 292 🔺 307 🛛 🗹 | <b>ç</b> ‡ 27 ⊂ ©       | ⑦ Luis Uribe 윤          |
|-----|----------------------|-----------------------------------|-------------------------------------------------|-----------------|-------------------------|-------------------------|
| 800 | MONITOR              | ☑ Progress                        |                                                 | All Platforms   | UCS Server (Standalone) | CS Server (FI-Attached) |
| Ŷ   | OPERATE ^            |                                   | Configured Root Mode                            |                 |                         |                         |
|     | Servers              | General                           | Legacy Unified Extensible Firmware Interface (U | EFI)            |                         |                         |
|     | Chassis              | 2 Policy Details                  |                                                 |                 |                         |                         |
|     | Fabric Interconnects |                                   | Add Boot Device V                               |                 |                         |                         |
|     | Naturation           |                                   | iSCSI Boot                                      |                 |                         |                         |
|     | Networking           |                                   | Local CDD                                       |                 |                         |                         |
|     | HyperFlex Clusters   |                                   | Local Disk                                      |                 |                         |                         |
| ×   | CONFIGURE ^          |                                   | PCH Storage                                     |                 |                         |                         |
|     | Orchestration        |                                   | PXE Boot                                        |                 |                         |                         |
|     | Profiles             |                                   | SAN Boot                                        |                 |                         |                         |
|     | Templates            |                                   | SD Card                                         |                 |                         |                         |
|     | Policies             |                                   | UEFI Shell                                      |                 |                         |                         |
|     | Pools                |                                   | USB                                             |                 |                         |                         |
| þ   | ADMIN ^              |                                   | Virtual Media                                   |                 |                         |                         |
|     | Targets              | < Back Cance                      |                                                 |                 |                         | Create                  |

• Insira as configurações para o Adaptador de Barramento de Host Virtual (vHBA).

| ≡           | cisco Intersight     |                  | Edit                                     | ⊈ 298 ▲ 309 [    | <b>♀</b> ¶ 27 |  |
|-------------|----------------------|------------------|------------------------------------------|------------------|---------------|--|
| <u>01</u> 0 |                      | 🚈 Progress       |                                          |                  |               |  |
| ø           | OPERATE ^            | General          | - SAN Boot (HBA_A)                       |                  | C Enabled     |  |
|             |                      | Ĭ                | Device Name *                            | LUN              |               |  |
|             | Chassis              | 2 Policy Details | HBA_A                                    |                  |               |  |
|             | Fabric Interconnects |                  | Slot                                     | Interface Name * |               |  |
|             | Networking           |                  |                                          | HBA_A            |               |  |
|             | HyperFlex Clusters   |                  |                                          |                  |               |  |
| ×           |                      |                  | Target WWPN *<br>56:c9:ce:90:cd:93:ff:0A |                  |               |  |
|             | Orchestration        |                  |                                          |                  |               |  |
|             | Profiles             |                  | - SAN Boot (HBA_B)                       |                  | C Enabled     |  |
|             | Templates            |                  | Device Name *<br>HBA_B                   | LUN              |               |  |
|             | Policies             |                  |                                          |                  |               |  |
|             |                      |                  |                                          | Interface Name * |               |  |
| P           |                      |                  | MLOM                                     | HBA_B            |               |  |
|             | Targets              |                  |                                          |                  |               |  |
|             |                      |                  | Target WWPN * 56:c9:ce:90:cd:93:ff:0a    |                  |               |  |
|             |                      |                  |                                          |                  |               |  |

Device Name é o nome para referência na Política.

Identificador de LUN para o armazenamento físico ou virtual.

Slot é o adaptador de slot e a porta. Este exemplo é a Lan modular na placa-mãe (MLOM).

- Você pode verificar o Slot no Inventário do servidor por guia Servidores > Selecionar servidor > Inventário > Adaptador de rede > ID do adaptador.
- Você pode adicionar a opção Virtual Media extra para instalar o iso através do KVM.

| - Virtual Media (CD) |                | Enabled | Û |  |
|----------------------|----------------|---------|---|--|
| Device Name *        |                |         |   |  |
| D                    |                |         |   |  |
|                      |                |         |   |  |
|                      |                |         |   |  |
|                      | Sub-Type       |         |   |  |
|                      | KVM MAPPED DVD |         |   |  |

• Adicione políticas extras em Configuração de computação, Configuração de gerenciamento e Configuração de armazenamento conforme necessário (opcional).

#### Etapa 5. Criar a política de conectividade SAN.

• Nomeie a política, adicione o WWNN (pool ou estático) e depois adicione o(s) vHBA(s).

| ≡               | cisco Intersight             | > Edit                                                   |                           | 🚨 🛯 299 🔺 309 🛛 🗹 | <b>Ş</b> \$ 27 |  | ) Luis Uribe 🕰 |
|-----------------|------------------------------|----------------------------------------------------------|---------------------------|-------------------|----------------|--|----------------|
| <u>01</u><br>() |                              | Edit vHB#                                                |                           |                   |                |  |                |
|                 | Chassis                      | General                                                  |                           |                   |                |  |                |
|                 |                              | Name*<br>HBA_B ©                                         | vHBA Type<br>fc-initiator |                   |                |  |                |
| ×               | HyperFlex Clusters CONFIGURE | Pin Group Name 🗸 📀                                       |                           |                   |                |  |                |
|                 | Orchestration                | WWPN Address                                             | _                         | _                 |                |  |                |
|                 | Templates                    | Peol                                                     |                           |                   |                |  |                |
|                 | Policies                     | WWPN Address Pool * ©<br>Selected Pool UCSX,WWPN_B @   X |                           |                   |                |  |                |
| ធា              | ADMIN A                      | Planemant                                                |                           |                   |                |  |                |
| Ŧ               | Targets<br>UCS Director      | Slot ID *<br>MLDM ©                                      |                           |                   |                |  |                |
|                 | Software Repository          |                                                          |                           |                   |                |  |                |
|                 |                              | PCI Order<br>1                                           |                           |                   |                |  |                |

Note: O nome do VHBA deve ser igual ao que foi configurado anteriormente.

Etapa 6. Criar uma Diretiva de Rede Fibre Channel.

 A rede Fibre Channel é necessária para atribuir VSAN ao VHBA e para inicialização a partir da SAN. Selecione Selecionar política(s) e Criar nova(s).

| =          | cisco Intersight     | CONFIGURE > Policies > SAN Connectivity > UCSX-SAN > Edit | 🗘 🛛 334 🔺 310 🛛 🚺 | ି <b>⊈</b> 29 <b>℃</b> 🔅 | ⑦ Luis Uribe 요 |
|------------|----------------------|-----------------------------------------------------------|-------------------|--------------------------|----------------|
| <u>00o</u> | MONITOR              |                                                           |                   | Select Policy            |                |
| Ŷ          | OPERATE ^            |                                                           |                   | Policies 6               |                |
|            | Servers              |                                                           |                   |                          |                |
|            | Chassis              |                                                           |                   | 27-vfc-network-policy1   |                |
|            | Fabric Interconnects |                                                           |                   | UCSC-vfc-network-policy1 |                |
|            | Networking           |                                                           |                   | MX_SAN_B                 |                |
|            | HyperFlex Clusters   | Persistent LUN Bindings                                   |                   | MX_SAN_A                 |                |
| ×          | CONFIGURE ^          | Fibre Channel Network * O                                 |                   | FC_NETWORK               |                |
|            | Orchestration        |                                                           |                   | FCN_IMM                  |                |
|            | Profiles             | Fibre Channel QoS * O                                     |                   |                          |                |
|            | Templates            |                                                           |                   |                          |                |
|            | Policies             | Fibre Channel Adapter * $\odot$                           |                   |                          |                |
|            | Pools                |                                                           |                   |                          |                |
| þ          | ADMIN ^              |                                                           |                   |                          |                |
|            | Targets              |                                                           |                   |                          |                |
|            | UCS Director         |                                                           |                   |                          |                |
|            | Software Repository  |                                                           |                   |                          |                |

• Configure a VSAN necessária.

| ≡          | cisco Intersight     | CONFIGURE > Policies > SAN C | Connectivity > UCSX-SAN > Edit > Create Fibre Channel Network | 다. 🖪 334 🔺 310 🕝 🥵 29 오, 😳 ⑦ Luis Uribe 요                     |
|------------|----------------------|------------------------------|---------------------------------------------------------------|---------------------------------------------------------------|
| <u>00o</u> | MONITOR              | 드 Progress                   | ~~~                                                           | Step 2                                                        |
| Ŷ          | OPERATE ^            | General                      | ξ <b>Ο</b> μ                                                  | Policy Details                                                |
|            | Servers              | Ĭ                            | ~ <b>~</b> ???                                                | Add poincy decails                                            |
|            | Chassis              | 2 Policy Details             |                                                               | All Platforms UCS Server (Standalone) UCS Server (FFAttached) |
|            | Fabric Interconnects |                              | Fibre Channel Network                                         | · · · · · · · · · · · · · · · · · · ·                         |
|            | Networking           |                              | VSAN ID                                                       |                                                               |
|            | HyperFlex Clusters   |                              | 100                                                           |                                                               |
| ×          | CONFIGURE ^          |                              |                                                               | I - 4094                                                      |
|            | Orchestration        |                              |                                                               |                                                               |
|            | Profiles             |                              |                                                               |                                                               |
|            | Templates            |                              |                                                               |                                                               |
|            | Policies             |                              |                                                               |                                                               |
|            | Pools                |                              |                                                               |                                                               |
| ē          | ADMIN ^              |                              |                                                               |                                                               |
|            | Targets              |                              |                                                               |                                                               |
|            | UCS Director         |                              |                                                               |                                                               |
|            | Software Repository  | < Back                       | Cancel                                                        | Create                                                        |

**Note**: O restante das políticas na configuração do VHBA não é obrigatório para inicialização a partir da SAN.

- Adicione vHBA(s) extra(s) para concluir a configuração da política de conectividade SAN (opcional).
- A configuração da SAN para o Server Profile está concluída agora, se a configuração no switch de armazenamento para o controle de acesso entre hosts e dispositivos de armazenamento estiver concluída, também chamada de Zoneamento, os destinos serão exibidos através de KVM enquanto o servidor estiver no processo de inicialização.
- Adicione a Política de Conectividade LAN para configurar as Placas de Interface de Rede Virtual (VNIC).

# Verificar

Para verificar a configuração da SAN, navegue até os pools e políticas criados, pois essas informações não são exibidas no Server Profile.

## WWPN:

• Navegue até **Pools**, procure o **WWPN Pool** criado e clique na guia de uso. Ele mostra o WWPN em uso e qual perfil de servidor o usa.

| ≡          | cisco Intersight                                                                                     | CONFIGURE > Pools > WWNN-UCX-Servers                                                                      | 다. 🖬 298 🔺 338 🛛 🤄 ⊄ 30 🔍 🔅 🕥 Luis Unibe 요                                                                                                    |
|------------|----------------------------------------------------------------------------------------------------|----------------------------------------------------------------------------------------------------|----------------------------------------------------------------------------------------------------|
| <u>00o</u> | MONITOR                                                                                              |                                                                                                    | Actions 💙                                                                                                    |
| ŵ          | OPERATE ^                                                                                            | Details                                                                                                   | Configuration & Usage                                                                                                    |
|            | Servers<br>Chassis<br>Fabric Interconnects<br>Networking<br>HyperFlex Clusters<br>Integrated Systems | Name WWNN-UCX-Servers Type WWNN Size 8 Used 1 Available 7 Last Update May 20, 2022 11:42 AM Description - | Configuration       Usage         Q. Add Filter       C       1 items found       10 v per page (C       1 of 1 > )       Image: Configuration         Initiator       :       Server Profile         20:00:0025:B5:00:08:01       UCSX:Server-boot:SAN         K       1 of 1 > ) |
| ×          | CONFIGURE  Orchestration                                                                             | Organization default Tags Set                                                                             |                                                                                                    |
|            | Profiles<br>Templates<br>Policies                                                                    |                                                                                                    |                                                                                                    |
|            | Pools                                                                                                |                                                                                                    |                                                                                                    |

Para o processo de inicialização:

• WWPN(s) de destino são exibidos enquanto o servidor está no processo de inicialização.

## Troubleshoot

Pressione a tecla F6 enquanto o servidor estiver no processo de inicialização. Isso interrompe a inicialização e leva o servidor ao menu de inicialização, onde você se conecta ao adaptador e digita comandos para verificar a conectividade.

Abra uma sessão SSH para qualquer um dos endereços IP de interconexão de estrutura e execute os próximos comandos:

```
FI-A # connect adapter x/y/z
                                 -> (x = Chassis, y = Blade, z = Adapter)
Entering character mode
Escape character is '^]'.
(none) login: dbgsh
adapter (top):2# attach-fls
adapter (fls):1# lunlist
lunlist
vnic : 16 lifid: 16
• FLOGI State : flogi est (fc_id 0x010303)
• PLOGI Sessions
• WWNN 58:cc:f0:98:49:62:0b:fa WWPN 58:cc:f0:98:49:62:0b:fa fc_id 0x000000
• LUN's configured (SCSI Type, Version, Vendor, Serial No.)
LUN ID : 0x00000000000000 access failure
• REPORT LUNs Query Response
• WWNN 58:cc:f0:90:49:62:0b:fa WWPN 58:cc:f0:90:49:62:0b:fa fc_id 0x000000
• LUN's configured (SCSI Type, Version, Vendor, Serial No.)
LUN ID : 0x00000000000000 access failure
• REPORT LUNs Query Response
```

• Nameserver Query Response

**Tip**: Se fc\_id for igual a 0x0000 como neste exemplo, revise a configuração de zoneamento em switch de fibra e o mascaramento de LUN no storage array. Verifique se o WWPN dos iniciadores está configurado corretamente no Storage Array.

## Informações Relacionadas

Solucionar problemas de inicialização de SAN e de conectividade de SAN

Configuração do perfil de domínio

Configuração do Server Profile

Suporte Técnico e Documentação - Cisco Systems

## Sobre esta tradução

A Cisco traduziu este documento com a ajuda de tecnologias de tradução automática e humana para oferecer conteúdo de suporte aos seus usuários no seu próprio idioma, independentemente da localização.

Observe que mesmo a melhor tradução automática não será tão precisa quanto as realizadas por um tradutor profissional.

A Cisco Systems, Inc. não se responsabiliza pela precisão destas traduções e recomenda que o documento original em inglês (link fornecido) seja sempre consultado.